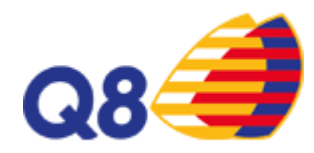

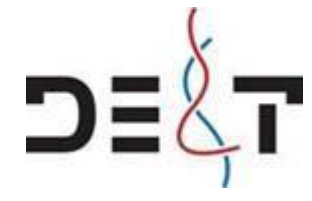

# SIKRING AF OPTAGELSER PÅ HIKVISION HYBRID VIDEOSERVER.

- 1. USB pen tilsluttes videoserver
- 2. Kontroller at ur på video passer med reel tid, (billede kan forstørres ved dobbelt klik)
- 3. Konstater hvilke kameraer der detekterer det ønskede område. Noter ID nr. på kameraer, fx A5 & D2

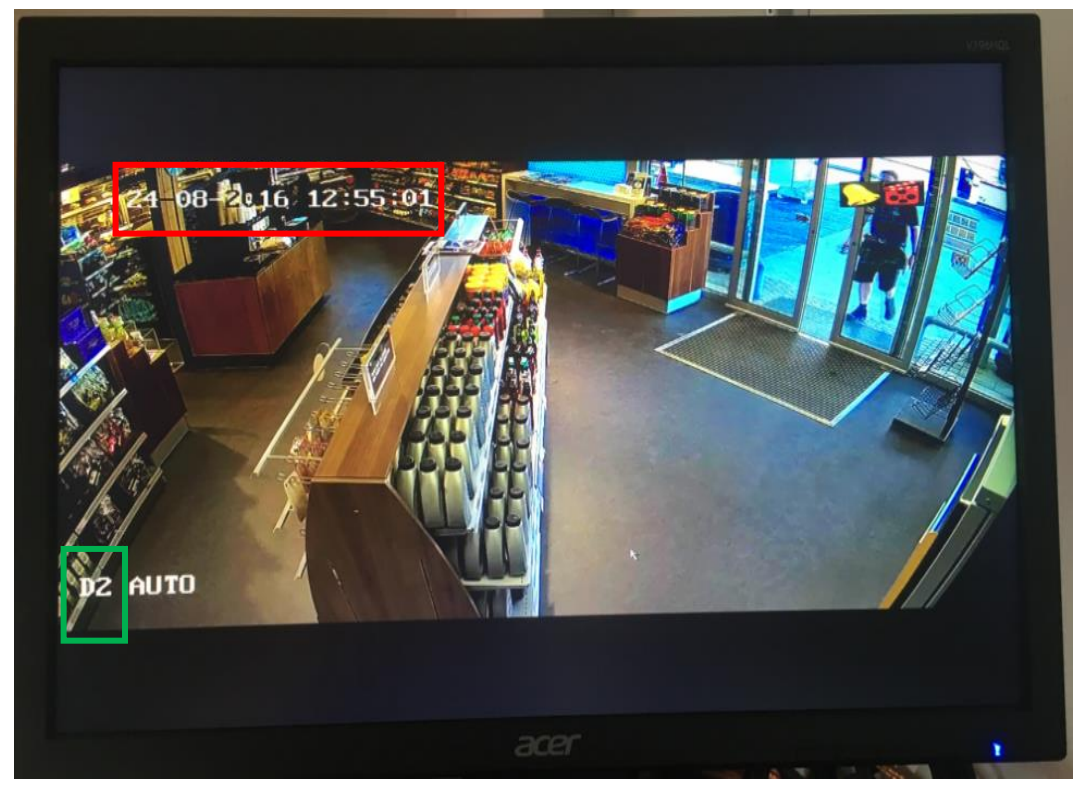

4. Herefter højre klikkes på billede og vælges playback

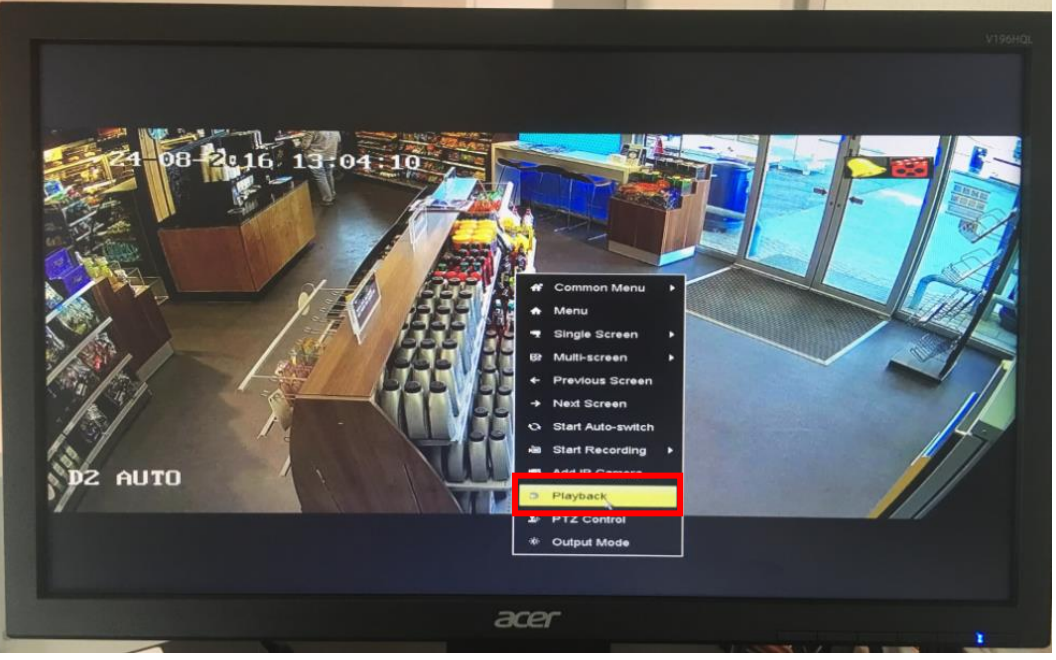

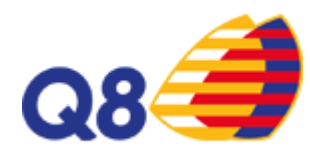

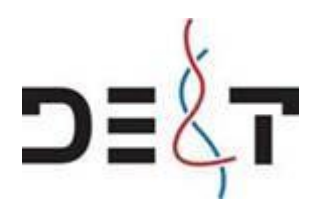

5. Log på server med FC bruger

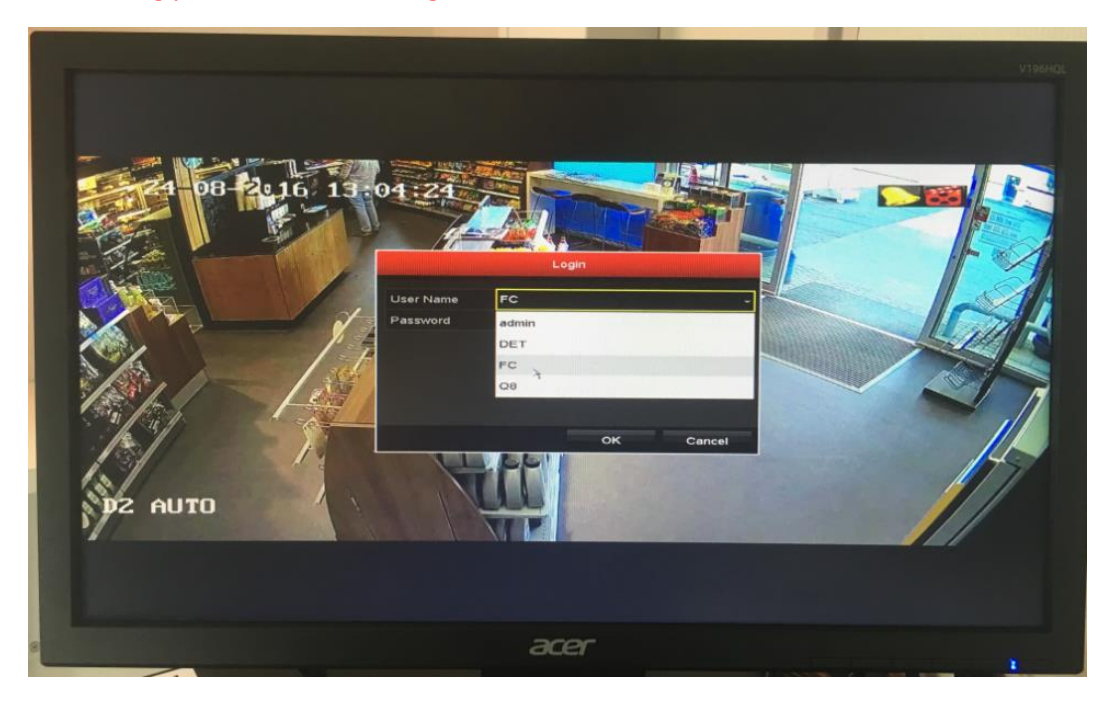

 Marker de ønskede kameraer, (OBS Digitale kameraer (fx D1 er i bunden) Dobbelt klik med venstre muse knap på ønskede dato Vælg ønskede tidspunkt på tidslinie (når ønskede tidsrum er bestemt, afsluttes afspilnings software.)

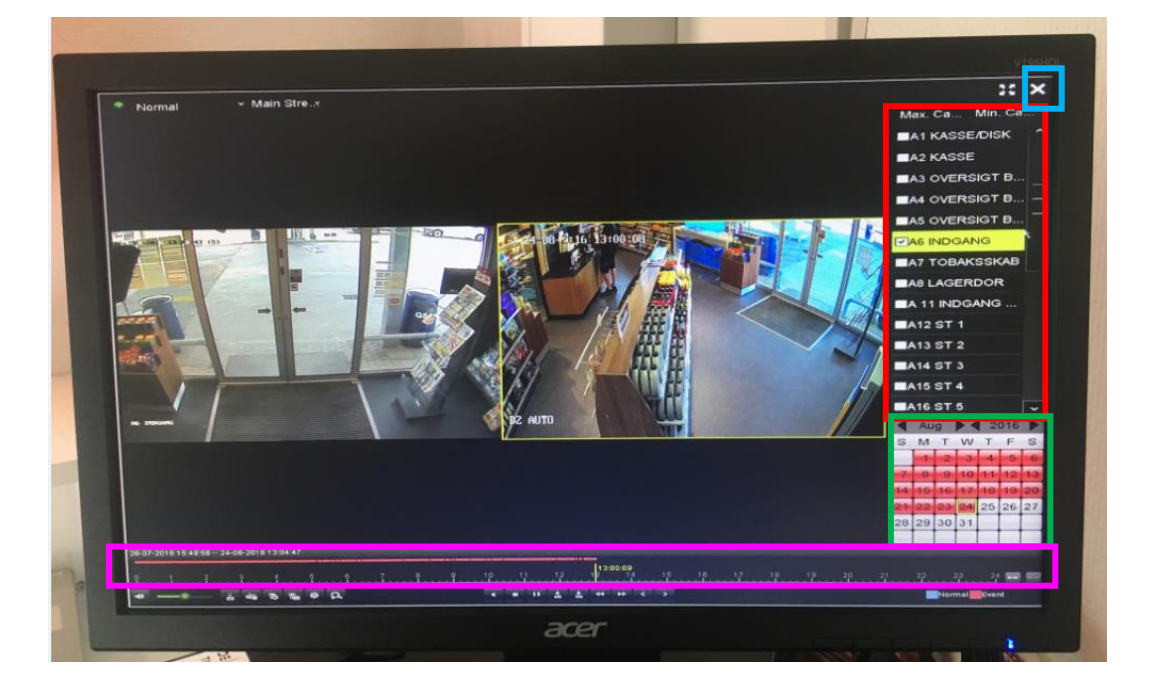

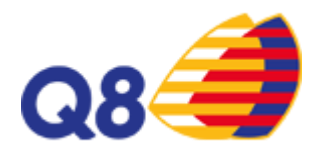

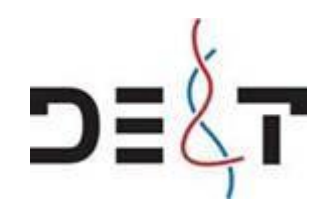

Højre klik på skærm billede og vælg menu.

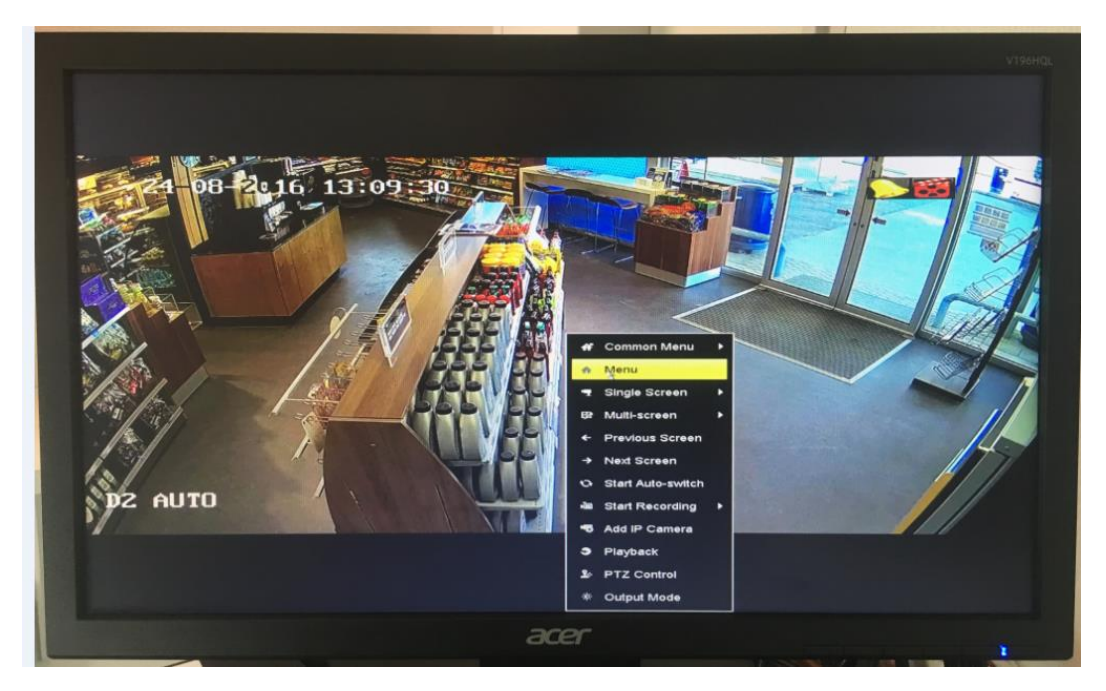

Tryk på "Export"

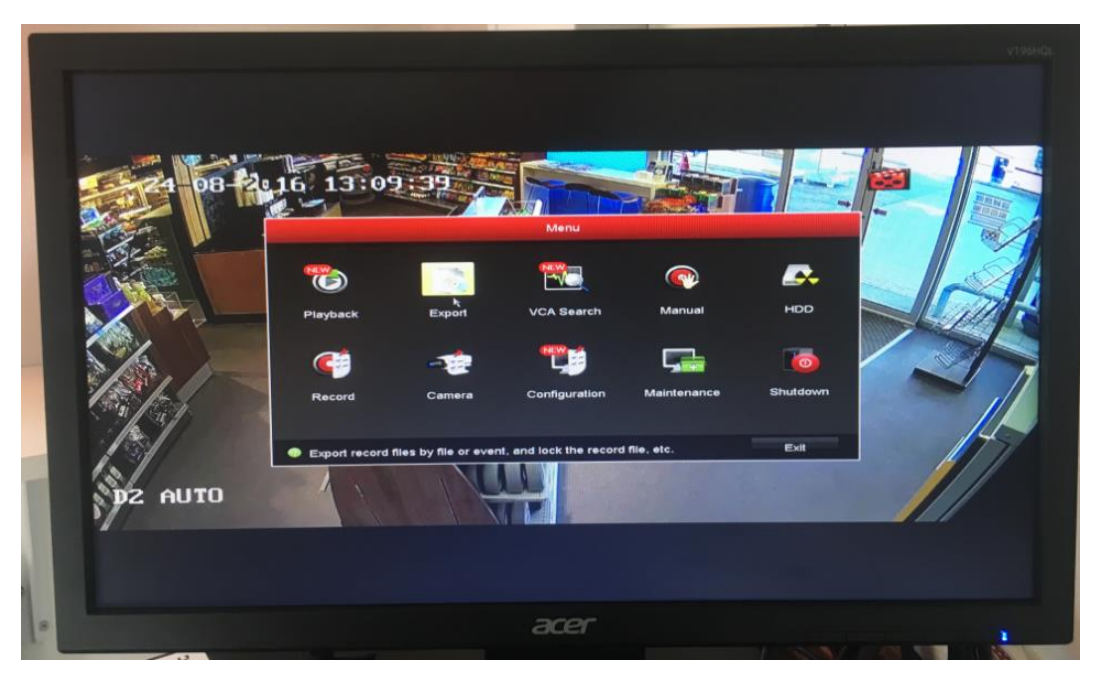

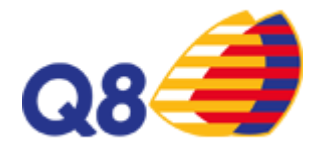

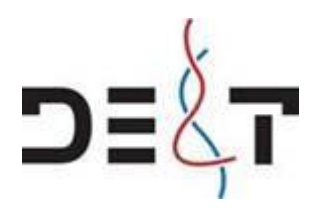

#### Marker de ønskede kameraer

Juster tidsinterval for ønskede optagelser.

tryk på search

| Normal     Analog    | ■A1                                                                                       |                                                                                               |                                                                                                    |                                                                                                    |                                                                                                    |                                                                                                    |                                                                                                    |                                                                                                    |                                                                                                    |
|----------------------|-------------------------------------------------------------------------------------------|-----------------------------------------------------------------------------------------------|----------------------------------------------------------------------------------------------------|----------------------------------------------------------------------------------------------------|----------------------------------------------------------------------------------------------------|----------------------------------------------------------------------------------------------------|----------------------------------------------------------------------------------------------------|----------------------------------------------------------------------------------------------------|----------------------------------------------------------------------------------------------------|
| Analog               | ■A1                                                                                       | -                                                                                             |                                                                                                    |                                                                                                    |                                                                                                    |                                                                                                    |                                                                                                    |                                                                                                    |                                                                                                    |
|                      |                                                                                           | IA2                                                                                           | EA3                                                                                                    | A4                                                                                                    | A5                                                                                                    | Z A6                                                                                                    | A7                                                                                                    |                                                                                                    |                                                                                                    |
|                      | A11                                                                                       | A12                                                                                           | A13                                                                                                    | A14                                                                                                    | A15                                                                                                    | A16                                                                                                    | A17                                                                                                    | A18                                                                                                    |                                                                                                    |
|                      | A19                                                                                       | <b>A</b> 20                                                                                   | A21                                                                                                    | A22                                                                                                    | A23                                                                                                    | <b>A24</b>                                                                                                    | A25                                                                                                    | A26                                                                                                    |                                                                                                    |
| IP Camera            | D1                                                                                        | D2                                                                                            | ■D3                                                                                                    | D4                                                                                                    |                                                                                                    |                                                                                                    |                                                                                                    |                                                                                                    |                                                                                                    |
| Start/End time of re | cord                                                                                      | 26-07-26                                                                                      | 016 15:49:                                                                                                    | 58 24-08-                                                                                                    | 2016 13:0                                                                                                    | 9:39                                                                                                    |                                                                                                    |                                                                                                    |                                                                                                    |
| Record Mode          | Record Mode                                                                               |                                                                                               | Main Stream                                                                                                    |                                                                                                    |                                                                                                    |                                                                                                    |                                                                                                    |                                                                                                    |                                                                                                    |
| Record Type          |                                                                                           | AIE                                                                                           |                                                                                                    |                                                                                                    |                                                                                                    |                                                                                                    |                                                                                                    |                                                                                                    |                                                                                                    |
| File Type            |                                                                                           | All                                                                                           |                                                                                                    |                                                                                                    |                                                                                                    |                                                                                                    |                                                                                                    |                                                                                                    |                                                                                                    |
| Start Time           |                                                                                           | 09-08-2016                                                                                    |                                                                                                    |                                                                                                    |                                                                                                    | 15:52:00                                                                                                    |                                                                                                    |                                                                                                    |                                                                                                    |
| End Time             |                                                                                           | 09-08-2016                                                                                    |                                                                                                    |                                                                                                    | -                                                                                                    | 15:52:59                                                                                                    |                                                                                                    |                                                                                                    |                                                                                                    |
|                      |                                                                                           |                                                                                               |                                                                                                    |                                                                                                    |                                                                                                    |                                                                                                    |                                                                                                    |                                                                                                    |                                                                                                    |
|                      | Start/End time of re<br>Record Mode<br>Record Type<br>File Type<br>Start Time<br>End Time | Start/End time of record<br>Record Mode<br>Record Type<br>File Type<br>Start Time<br>End Time | Start/End time of record 26-07-20<br>Record Mode Main Stri<br>Record Type All<br>File Type All<br>Start Time 09-08-20<br>End Time 99-08-20 | D1     D2     D3       Start/End time of record     26-07-2016 15:48:1       Record Mode     Main Stream       Record Type     All       File Type     All       Start Time     09-08-2016       End Time     09-08-2016 | Start/End lime of record 26-07-2016 15:49:50 24-08-2<br>Record Mode Main Stream<br>Record Type All<br>File Type All<br>Start Time 09-08-2016<br>OB-08-2016 | Start/End time of record 26-07-2016 15:49:58 24-08-2016 13:09 Record Mode Main Stream Record Type All File Type All Start Time 09-08-2016  9-08-2016  9-08-2016  9 | D1         D2         D3         D4           Start/End time of record         26-07-2016 15:49:59 24-08-2016 13:09:39         Record Mode         Main Stream           Record Mode         Main Stream         Record Type         Al         File Type         Al           Start Time         09-08-2016         15:52:00         09-08-2016         15:52:00           End Time         09-08-2016         15:52:59         15:52:59 | Bit         Bit         Bit <td>Dif         Dif         <thdif< th=""> <thdif< th=""> <thdif< th=""></thdif<></thdif<></thdif<></td> | Dif         Dif         Dif <thdif< th=""> <thdif< th=""> <thdif< th=""></thdif<></thdif<></thdif<> |

#### Vælg Export ALL

| Chart List      | Search result |                               |                                                      |      |
|-----------------|---------------|-------------------------------|------------------------------------------------------|------|
|                 |               |                               | ,                                                    |      |
|                 |               | Start<br>09-<br>End 11<br>09- | lime:<br>08-2016 15:52:00<br>me:<br>08-2016 15:52:27 |      |
| Totel: 3 P: 1/1 | 14 4          | - 11                          |                                                      |      |
| Total size: 08  |               | Export All                    | Export E                                             | Beck |

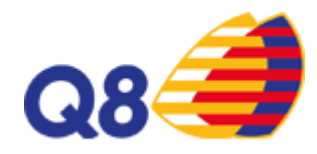

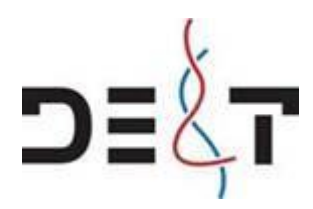

Vælg: USB PEN Derefter opret ny mappe.

| hart List       |             | Search res       | uit             |             |       |
|-----------------|-------------|------------------|-----------------|-------------|-------|
|                 | Device Name | P Flash Disk 1-1 | • ".mp4;".zip • | Refresh     | Ę     |
|                 | Name        | ł                |                 | Delete Play |       |
|                 |             |                  |                 |             | 52.00 |
|                 |             |                  |                 | a 16        | 62:27 |
|                 | Free Space  | New Folder       | Format Export   | Back        |       |
|                 |             |                  | 14 a a at       |             |       |
| Total: 3 P: 1/1 |             |                  |                 |             |       |

Den nye mappe døbes f.eks med – Dato-Måned-År Derefter markeres denne og tryk OK.

| Search result                                       |  |
|-----------------------------------------------------|--|
| Chart Link                                          |  |
|                                                     |  |
| Partice Name USB Flash Disk 1-1 - "mp4."ap - Rebesh |  |
| a Santype MP4                                       |  |
| Name Size Type Edit Date Delete Play                |  |
| New Folder                                          |  |
| Name 09-09-2016                                     |  |
| Cancel                                              |  |
|                                                     |  |
| 1155227                                             |  |
| Pres Space 7665.99MB                                |  |
| New Folder Format Export Back                       |  |
|                                                     |  |
| Totat: 3 P: 1/1                                     |  |
| Expert All Expert Back                              |  |
| Total size: 08                                      |  |
| acer                                                |  |
|                                                     |  |

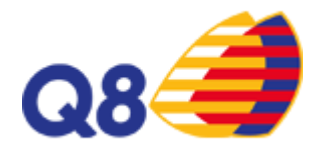

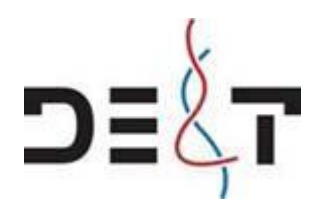

## Derefter dobbeltklikkes på mappe: Tryk på export

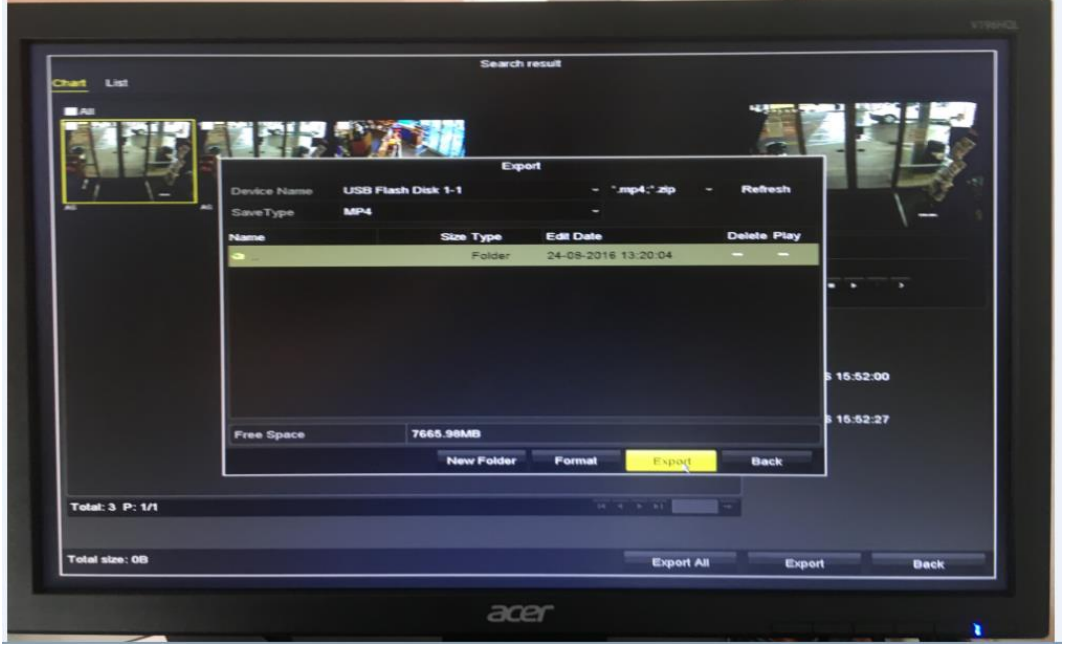

## Vælg Player Tryk på OK.

| Chart List      | Search result                                                |            |
|-----------------|--------------------------------------------------------------|------------|
|                 |                                                              |            |
| AD              | Export Device Name USB Flash Disk 1-1  **.mp4;*.zip  Refresh |            |
|                 | Name Size Type Edit Date Delete Play                         | /          |
|                 | Video and Player • Cancel                                    | 5 16:52:00 |
|                 | Free Space 7665.99MB                                         | 5 15:52:27 |
|                 | New Folder Format Export Back                                |            |
|                 |                                                              |            |
| Total: 3 P: 1/1 |                                                              |            |

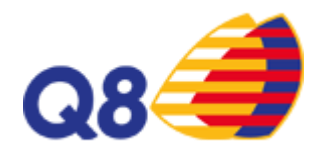

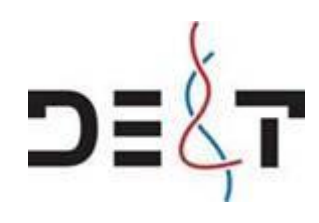

## Tryk på export

|                |                | Search                                                                                                    | n result            |             |            |
|----------------|----------------|----------------------------------------------------------------------------------------------------|---------------------|-------------|------------|
| hart List      |                |                                                                                                    |                     |             |            |
|                |                |                                                                                                    |                     | -           |            |
|                |                |                                                                                                    |                     |             |            |
|                |                | Ex                                                                                                    | port                |             |            |
| 17 12          | Device Name US | B Flash Disk 1-1                                                                                               | ~ *.mp4;*.zip       | - Refresh   |            |
| AG             | AG SaveType MP | 4                                                                                                    |                     |             | 1 - 1      |
|                | Name           | Size Type                                                                                                    | Edit Date           | Delete Play |            |
|                | a              | Folder                                                                                                    | 24-08-2016 14:21:58 | -           |            |
|                | player.zip     | 419.36KB File                                                                                                  | 24-08-2016 14:23:03 |             | • • · · ·  |
|                |                |                                                                                                    |                     |             |            |
|                |                |                                                                                                    |                     |             |            |
|                |                |                                                                                                    |                     |             | 15-50-00   |
|                |                |                                                                                                    |                     |             | 5 10.02.00 |
|                |                |                                                                                                    |                     |             | 6 15:52:27 |
|                | Free Space     | 7665.58MB                                                                                                    |                     |             |            |
|                |                | New Folder                                                                                                    | Format Export       | Back        |            |
|                |                |                                                                                                    |                     |             |            |
| T-1-1-2 D: 1/1 |                |                                                                                                    | 14 4 P PT           | -           |            |
| Total. 3 P. OF |                |                                                                                                    |                     |             |            |
|                |                |                                                                                                    | Export A            | II Export   | Back       |
| A DECEMBER OF  |                | the second second second second second second second second second second second second second second second s |                     |             |            |

## Vælg Video Tryk OK

|                                           | V196HQL |
|-------------------------------------------|---------|
| Search result                             | VISEHGL |
| New Folder     Fermat     Export     Back |         |
| Telef 3 P. 10                             |         |
| Expert All Expert                         |         |
| Tetal dans tet<br>acer                    |         |

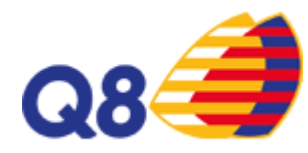

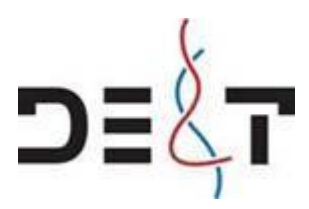

Når overførsel er gennemført, afsluttes export ved at trykke på back. søge resultater afsluttes ved at trykke på back

|                 | ALC: NO. OF STREET, STREET, ST. | Search         | n result                                                                                                    |             |          |
|-----------------|---------------------------------|----------------|----------------------------------------------------------------------------------------------------|-------------|----------|
| Chart List      |                                 |                |                                                                                                    |             |          |
|                 |                                 |                |                                                                                                    |             |          |
|                 |                                 | Ex             | port                                                                                                    |             |          |
| TI VEL          | Device Name USB F               | lash Disk 1-1  | ~ *.mp4;*.zip                                                                                                    | ~ Refresh   |          |
| AS              | SaveType MP4                    |                |                                                                                                    |             | 1-       |
|                 | Name                            | Size Type      | Edit Date                                                                                                    | Delete Play |          |
|                 |                                 | Folder         | 24-08-2016 14:21:58                                                                                                    |             |          |
|                 | ch06 2016080915                 | 6152.00KB File | 24-08-2016 14:23:53                                                                                                    | <u> </u>    |          |
|                 | ch06 2016080915                 | 7444.00KB File | 24-08-2016 14:23:56                                                                                                    | <b>-</b>    |          |
|                 | ch34_2016080915                 | 14.70MB File   | 24-08-2016 14:24:01                                                                                                    | <b>2</b>    |          |
|                 | player.zip                      | 419.36KB File  | 24-08-2016 14:23:03                                                                                                    | - =         |          |
|                 |                                 |                |                                                                                                    |             | 15:52:00 |
|                 |                                 |                |                                                                                                    |             | 15:52:27 |
|                 | Eres Space                      | 7637.60MB      |                                                                                                    |             |          |
|                 | Pier opuse                      | New Folder     | Format Export                                                                                                    | Baisk       |          |
|                 |                                 |                | No. of the local division of the local division of the local divis |             |          |
| Totel: 3 P: 1/1 |                                 |                |                                                                                                    |             |          |
|                 |                                 |                |                                                                                                    | Expert      | Back     |
| Total size: 0B  |                                 |                | Export                                                                                                    |             |          |

#### Afslut ved at trykke Back

USB- Pen kan nu demonteres i server og udleveres.

| Normal  | , Normal             |                          |            |            |                                         |            |             |             |      |   |  |
|---------|----------------------|--------------------------|------------|------------|-----------------------------------------|------------|-------------|-------------|------|---|--|
| e Event | Analog               | ■A1                      | <b>A</b> 2 | ■A3        | <b>A</b> 4                              | <b>A</b> 5 | <b>⊠</b> A6 | <b>■</b> A7 | ■ A8 |   |  |
|         |                      | A11                      | A12        | A13        | A14                                     | A15        | <b>A</b> 16 | A17         | A18  |   |  |
|         |                      | A19                      | A20        | A21        | A22                                     | A23        | A24         | A25         | A26  |   |  |
|         | IP Camera            | <b>D</b> 1               | ⊠D2        | <b>D</b> 3 | <b>D</b> 4                              |            |             |             |      |   |  |
|         | Start/End time of re | Start/End time of record |            |            | 26-07-2016 18:04:25 24-08-2016 14:18:11 |            |             |             |      |   |  |
|         | Record Mode          |                          | Main Str   | eam        |                                         |            |             |             |      |   |  |
|         | Record Type          |                          | All        |            |                                         |            |             |             |      |   |  |
|         | File Type            |                          | All        |            |                                         |            |             |             |      |   |  |
|         | Start Time           |                          | 09-08-20   | 016        |                                         | -          | 15:52:00    |             |      | - |  |
|         | End Time             |                          | 09-08-20   | 016        |                                         |            | 15:52:59    |             |      |   |  |
|         |                      |                          |            |            |                                         |            | Sea         | reh         | Back |   |  |